# BMFTP REGISTRATION PROCESS

### PLEASE SELECT THE LANGUAGE

#### **STEP 1**

MALAY ENGLISH

## LANGUAGE

# **PLEASE SELECT**

S 

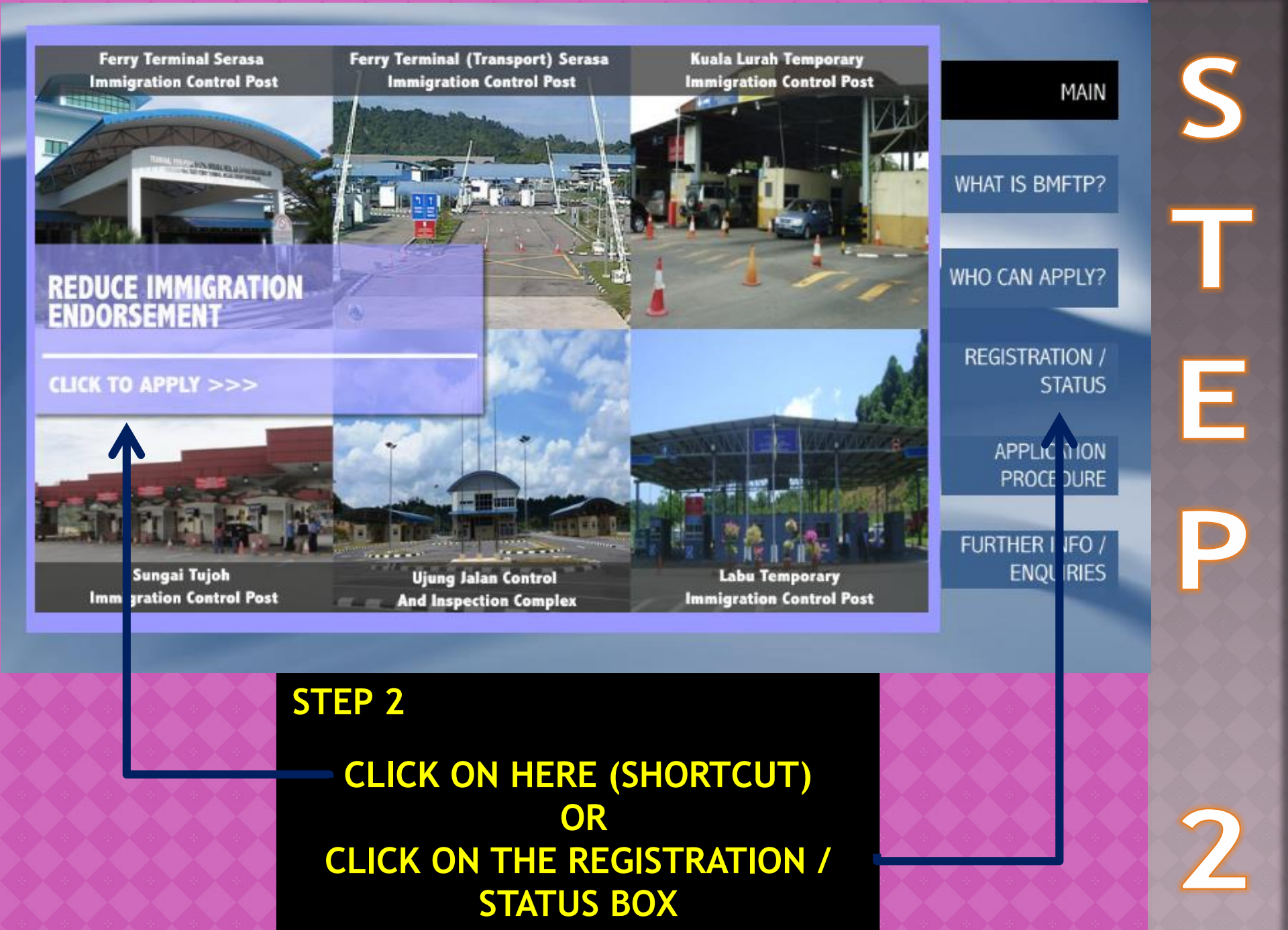

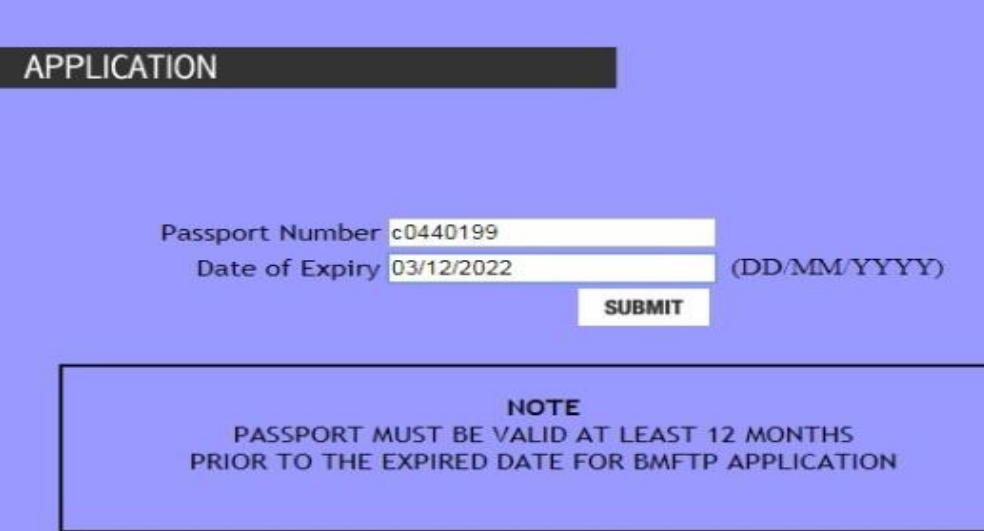

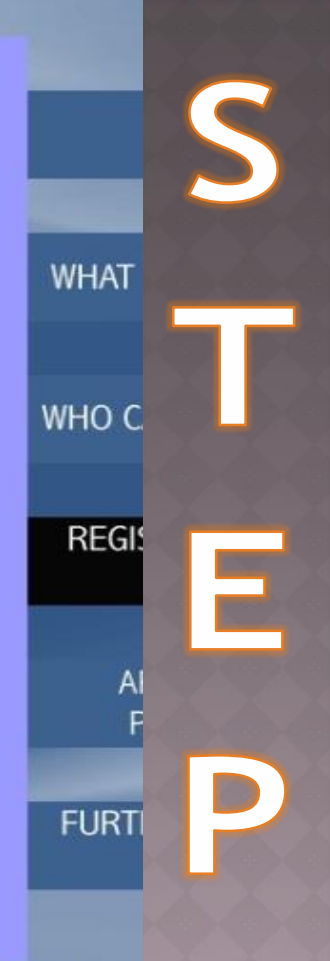

### **STEP 3**

FILL IN THE PASSPORT NUMBER IN THE BOX PROVIDED
FILL IN THE PASSPORT EXPIRY DATE ( DD/MM/YY).
CLICK ON SUBMIT BUTTON FOR THE NEXT PROCESS.

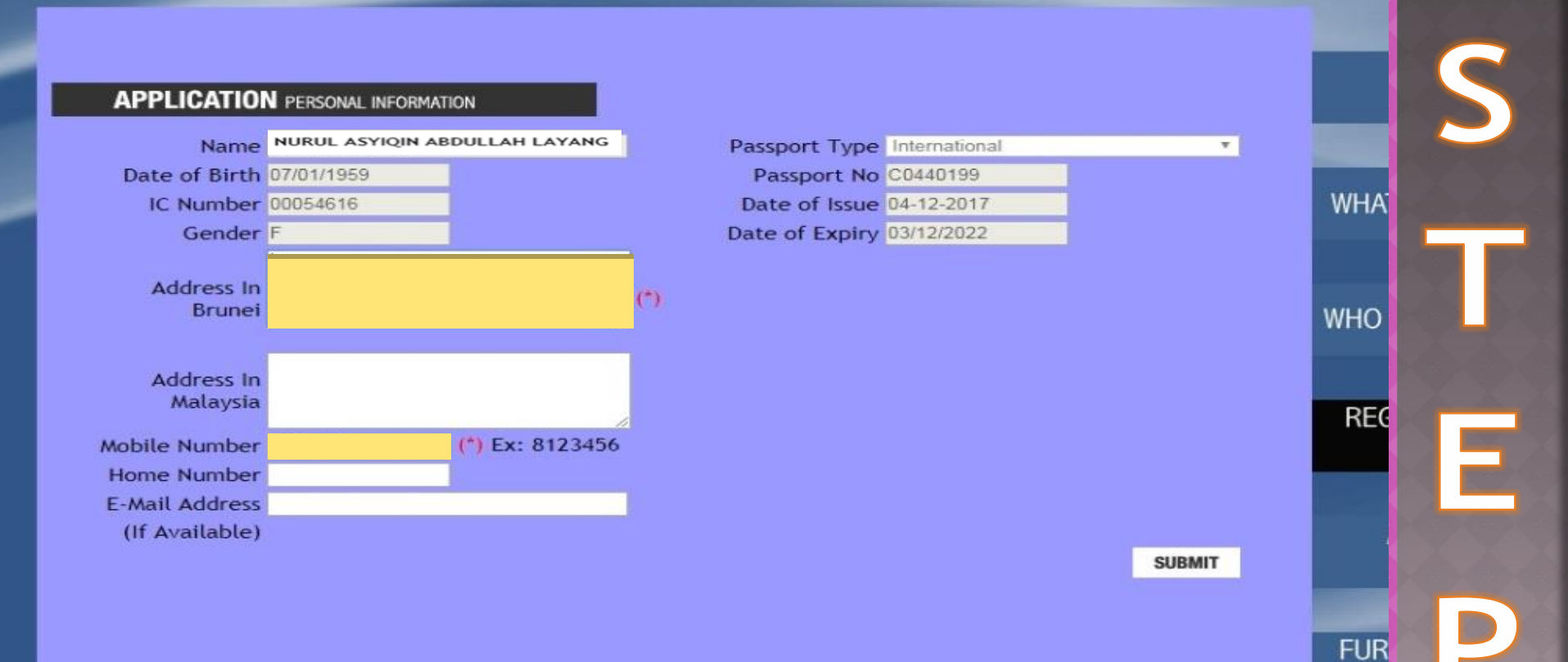

### STEP 4

FILL IN YOUR ADDRESS IN BRUNEI
FILL IN YOUR PHONE NUMBER
CLICK ON THE SUBMIT BUTTON

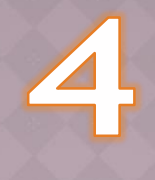

#### THANK YOU

You will be notified on the result of your appplication via SMS.

### COMPLETE

### THIS DISPLAY WILL BE SHOWN ONCE THE REGISTRATION IS DONE.

## BMFTP APPLICATION STATUS

### PLEASE SELECT THE LANGUAGE

#### **STEP 1**

MALAY ENGLISH

## LANGUAGE

# **PLEASE SELECT**

S

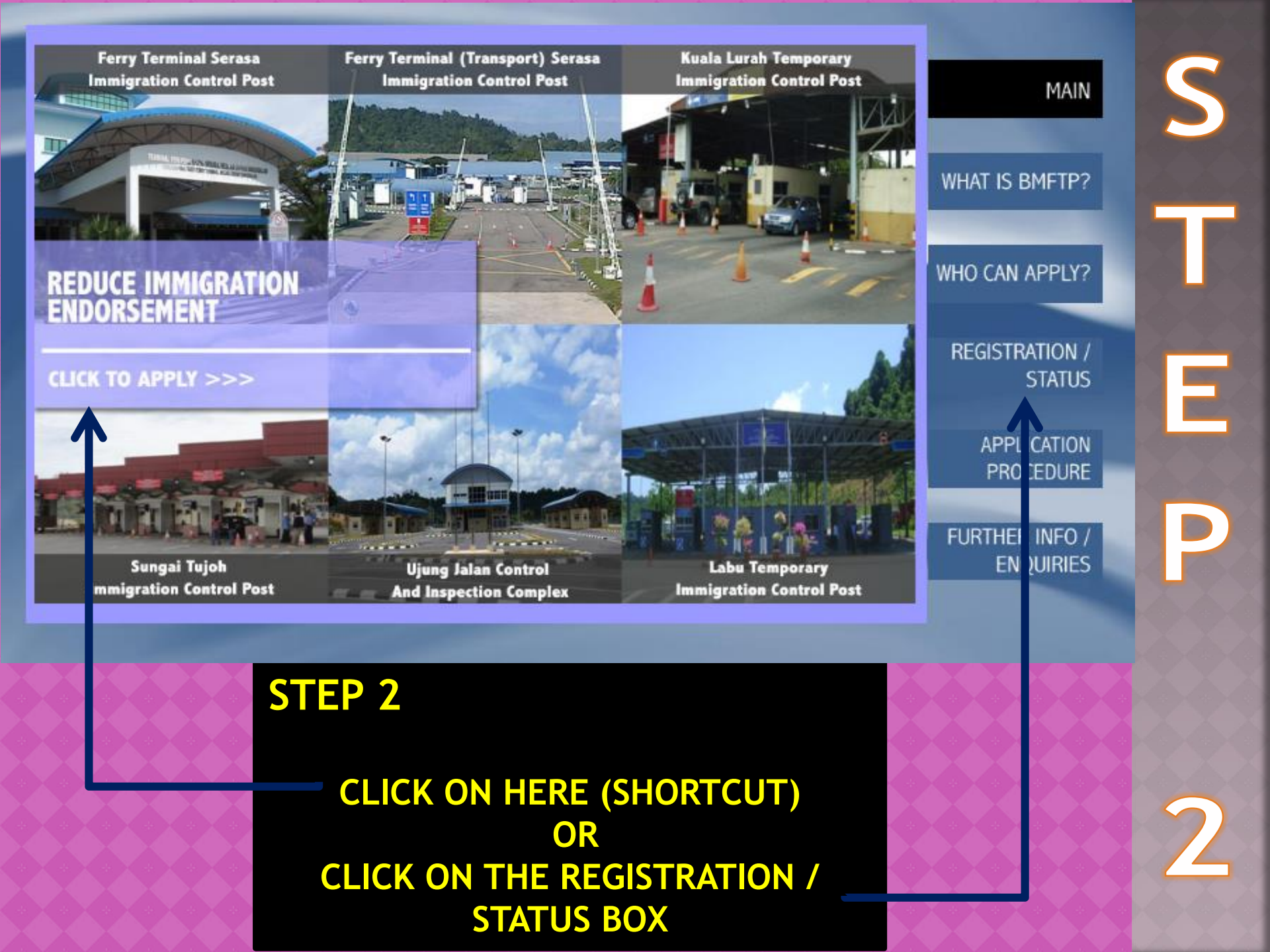

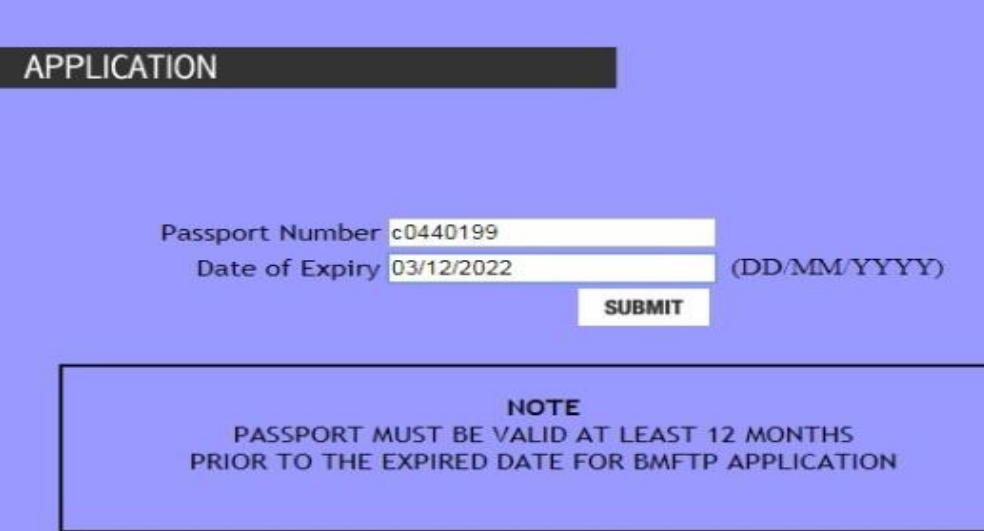

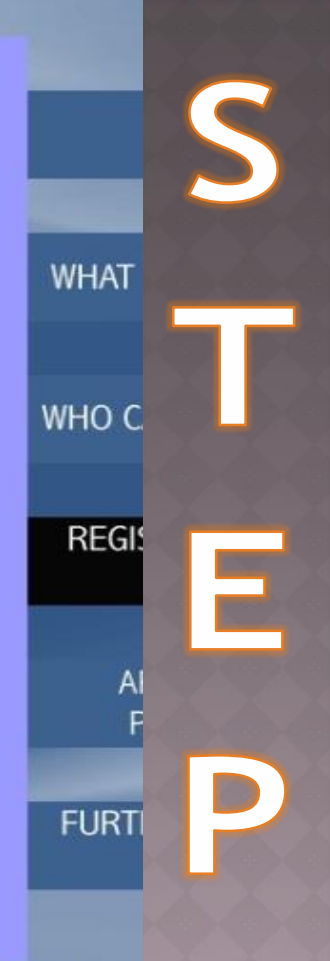

### **STEP 3**

FILL IN THE PASSPORT NUMBER IN THE BOX PROVIDED
FILL IN THE PASSPORT EXPIRY DATE ( DD/MM/YY).
CLICK ON SUBMIT BUTTON FOR THE NEXT PROCESS.

#### **APPLICATION STATUS**

| Application Name               | NURUL ASYIQIN ABDULLAH LAYANG |
|--------------------------------|-------------------------------|
| Application Date               | 03/09/2018 14:28:38           |
| Registration                   | Application Received          |
| Application Process (Brunei)   | In Process                    |
| Application Process (Malaysia) | In Process                    |
| Application Result (Malaysia)  | In Process                    |
| BMETP Expiry Date              |                               |

RESULT FOR BMFTP APPLICATION WILL BE NOTIFIED VIA SMS. IF YOU DIDN'T RECEIVE ANY FEEDBACK WITHIN 14 DAYS (WORKING DAYS) FROM THE DATE OF APPLICATION, PLEASE CONTACT JIPK.

### ACCEPTANCE

**REGISTRATION STATUS WILL BE DISPLAY ONCE YOUR APPLICATION HAS BEEN ACCEPTED.** 

#### **APPLICATION STATUS**

| NURUL ASYIQIN ABDULLAH LAYANG                                                                |
|----------------------------------------------------------------------------------------------|
| 28/08/2018 09:46:40                                                                          |
| Application Received                                                                         |
| Application Approved By Department of Immigration and<br>National Registration Brunei (DINR) |
| Application Summited to Department of Malaysia Immigration (DIM)                             |
| Application Approved By Department of Malaysia Immigration<br>(DIM)                          |
| 14/03/2023                                                                                   |
|                                                                                              |

RESULT FOR BMFTP APPLICATION WILL BE NOTIFIED VIA SMS. IF YOU DIDN'T RECEIVE ANY FEEDBACK WITHIN 14 DAYS (WORKING DAYS) FROM THE DATE OF APPLICATION, PLEASE CONTACT JIPK.

### **APPROVED**

**REGISTRATION STATUS WILL BE DISPLAY ONCE YOUR APPLICATION HAS BEEN APPROVED.**